## 顺企网会员法人信息如何修改 具体操作流程

| 产品名称 | 顺企网会员法人信息如何修改 具体操作流程            |
|------|---------------------------------|
| 公司名称 | 深圳市顺企网络科技有限公司会员服务               |
| 价格   | .00/件                           |
| 规格参数 |                                 |
| 公司地址 | 深圳市龙岗区坂田街道南坑社区雅园路5号Y3栋1<br>层11号 |
| 联系电话 | 15919932985                     |

## 产品详情

修改顺企网会员法人信息是一个简单而重要的步骤,让您的企业信息始终保持最新和准确。本文将从多 个方面来描述具体操作流程,帮助您完成这一重要任务。

一、使用您的顺企网账户登录

,您需要使用您的顺企网账户登录。如果您还没有注册账户,您可以在顺企网的上找到注册的链接,按 照指示填写必要的信息进行注册。

二、进入个人中心页面

登录成功后,您将会看到顺企网的主页。在主页右上角有一个 " 个人中心 " 的链接,点击它可以进入个 人中心页面。

三、查找并点击"法人信息"

在个人中心页面上,您将看到一个名为 " 法人信息 " 的标签或链接。点击它,进入法人信息的编辑页面 。

四、编辑法人信息

在法人信息的编辑页面上,您可以看到当前显示的法人信息。根据您的需求,对您希望修改的字段进行 编辑。您可以修改法人姓名、证件类型、证件号码等信息。

五、保存修改

在编辑完成后,请仔细检查您输入的信息是否准确无误。确保您修改后的法人信息是最新和准确的。然 后点击保存按钮,保存您所做的修改。 确认保存后,系统会显示您的修改已经提交。您的修改请求将会被送达给顺企网的管理员,并在一定的 时间内进行审核。请耐心等待审核结果。

七、修改成功通知

一旦您的修改请求通过审核,您将会收到来自顺企网的通知,告知您修改法人信息的操作已经成功完成。请您留意通知,并核实您的法人信息是否已经更新。

尽管上述步骤已经包含了详细的操作流程,但我们还是想提醒您补充一些可能忽略的细节和知识。,当 您修改任何法人信息时,确保您输入的信息是准确无误的。任何错误的信息可能会导致操作无效,甚至 引发其他问题。,我们建议您定期检查和更新您的法人信息,以确保它始终保持最新和准确。最后,如 果您在操作中遇到任何问题或疑问,请随时咨询顺企网的客服人员,他们将会全力帮助您解决问题。

通过以上步骤和提示,您现在应该能够顺利地修改您的顺企网会员法人信息了。请不要犹豫,立即登录 您的顺企网账户,更新您的法人信息吧!让您的企业信息始终保持最新、准确!